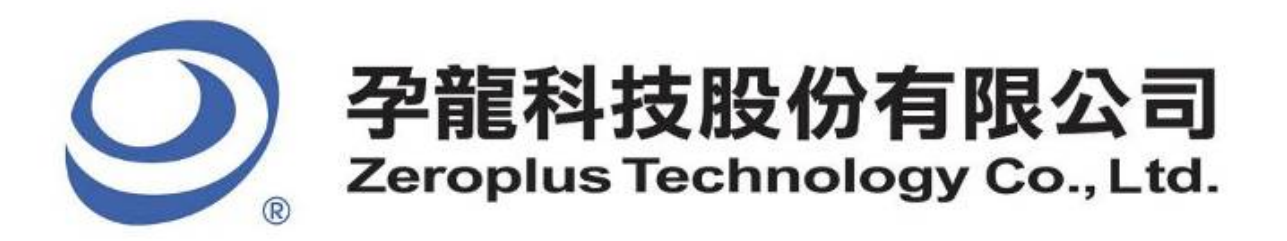

# SPECIFICATION

## **MODEL: B09015-LAP-DALI Interface-M**

PART NO:

VERSION: V1.00

| Approver |    | Check | Design |  |
|----------|----|-------|--------|--|
| GM       | PM | CHEEK | Design |  |
|          |    |       |        |  |
|          |    |       |        |  |
|          |    |       |        |  |

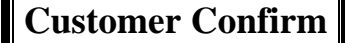

 Please fax the file to Zeroplus Technology after signing.

2F, NO.123, Jian Ba Rd, Chung Ho City, Taipei Hsian, R.O.C. Tel:+886-2-66202225 Fax:+886-2-22234362

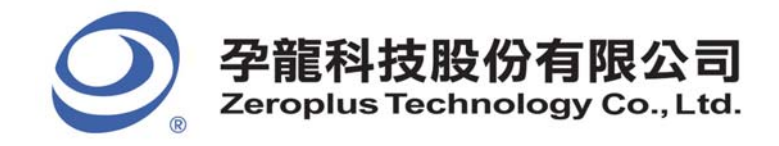

2F., No.123, Jian Ba Rd, Chung Ho City, Taipei Hsien, R.O.C. Tel: 886-2-66202225 Fax: 886-2-22234362

# Content

| 1. | Software Download      | 3  |
|----|------------------------|----|
| 2. | Software Installation  | 6  |
| 3. | Software Register      | 10 |
| 4. | User Interface         | 13 |
| 5. | Operating Instructions | 16 |

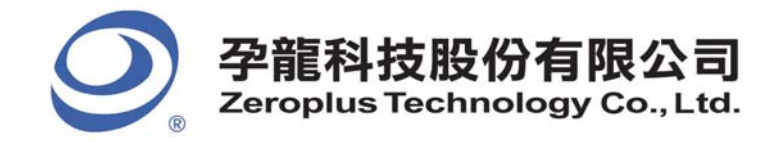

2F., No.123,Jian Ba Rd, Chung Ho City, Taipei Hsien, R.O.C. Tel: 886-2-66202225 Fax: 886-2-22234362

## 1. Software Download

Please download the software as the following steps:

% Remark: We won't have additional notice for you, when there is any modification of the module specification. If there is some unconformity caused by the module version upgrade, users should take the module software as the standard.

**STEP 1.** Visit the website of Zeroplus: <u>http://www.zeroplus.com.tw</u>.

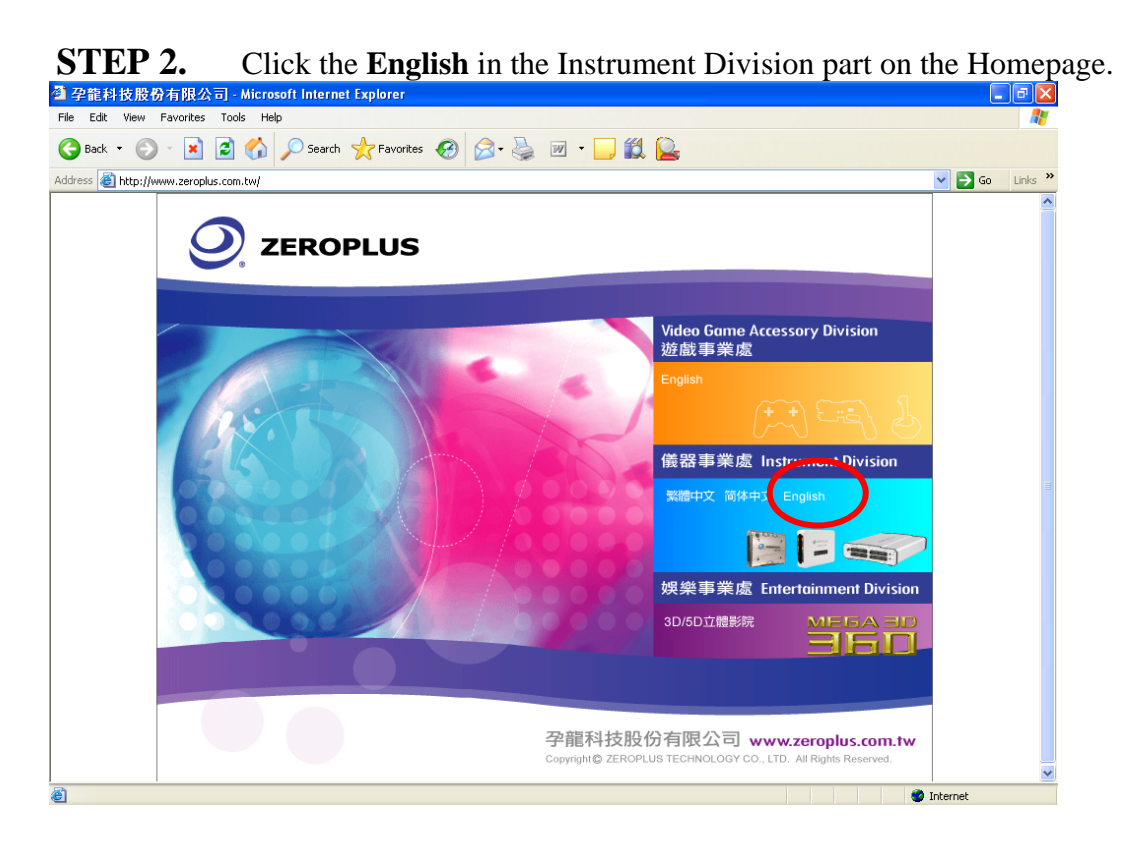

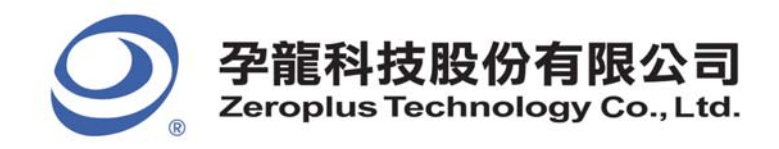

# **STEP 3.** Click **Products** menu or select **Protocol Analyzer** item from its pull-down menu to go straight to STEP 5.

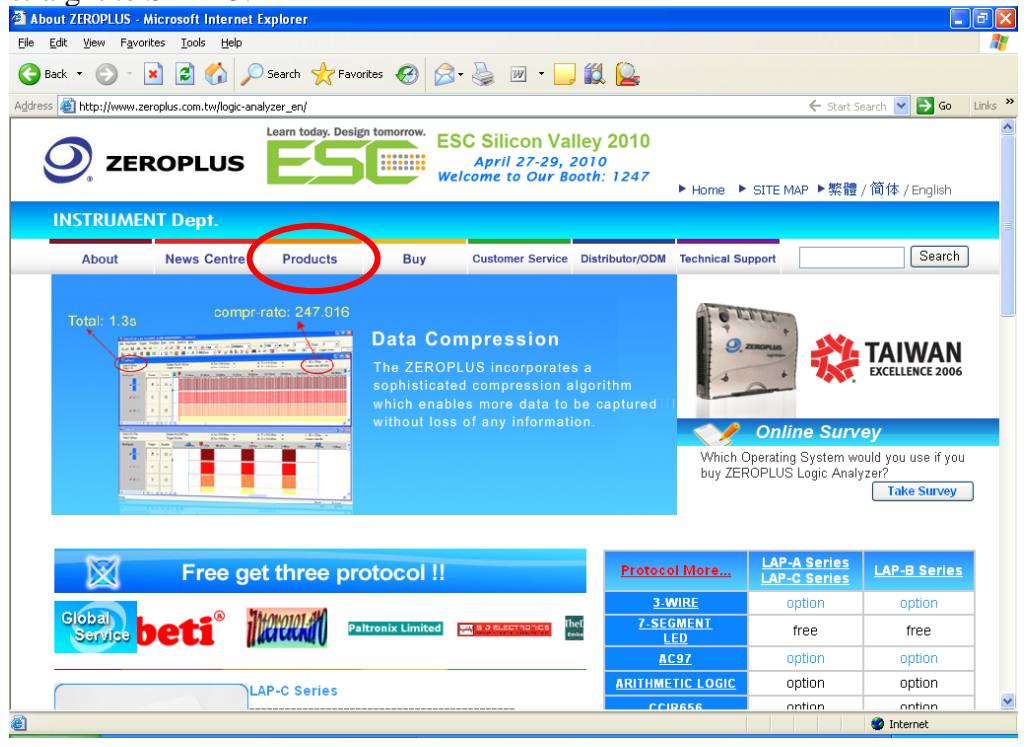

## **STEP 4.** Click **Protocol Analyzer** icon.

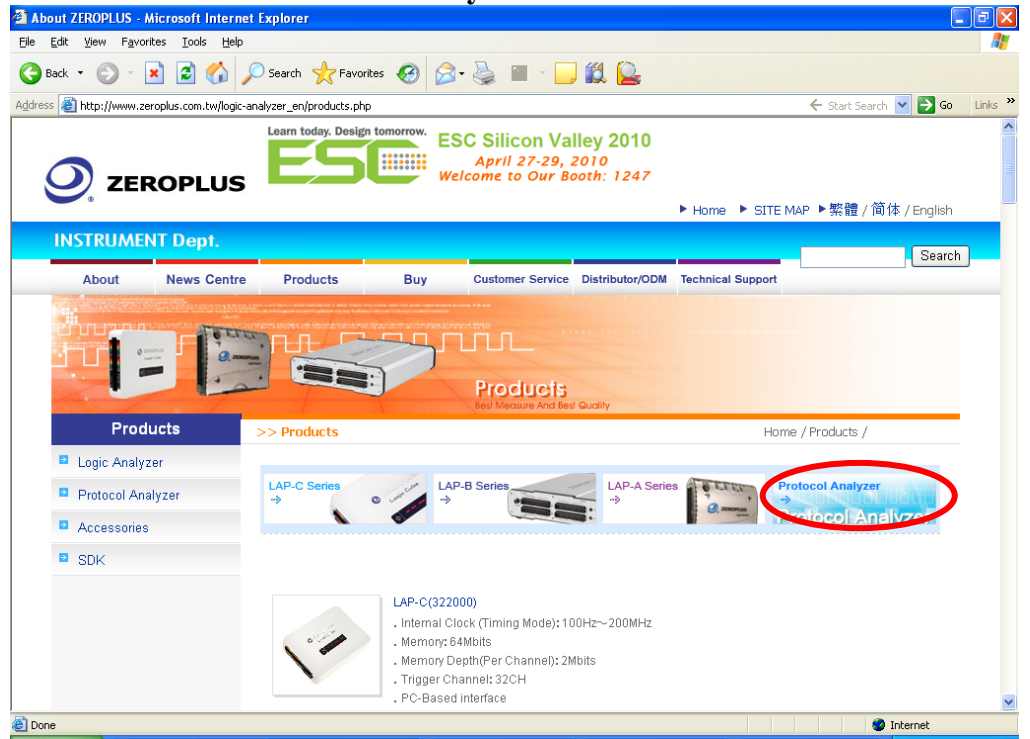

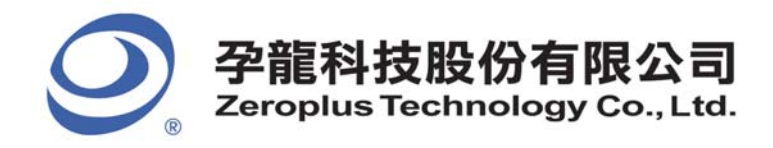

#### **STEP 5.** Click **DALI Interface** in the **Optoelectronics** column.

| About ZEROPLUS#top_protocol#top             | _protocol - Microsoft I    | nternet Explorer                                               |                                           |                                           |                                   | _ 7 🗙   |
|---------------------------------------------|----------------------------|----------------------------------------------------------------|-------------------------------------------|-------------------------------------------|-----------------------------------|---------|
| <u>File Edit View Favorites Tools H</u> elp |                            |                                                                |                                           |                                           |                                   | <i></i> |
| 🌀 Back 🝷 🌍 🍷 🖹 💈 🏠 🍃                        | 🔎 Search  🔶 Favorites      | • 🚱 🔗 🌺                                                        | 🖹 - 🗔 🛍 隆                                 |                                           |                                   |         |
| Address Address Address Address Address     | analyzer_en/products.php#t | op_protocol                                                    |                                           |                                           | 🗧 🗲 Start Search 🔽 ラ Go           | Links » |
|                                             |                            | Memory<br>- <u>1-WIRE</u><br>- <u>SPI</u>                      | - <u>3-WIRE</u><br>- <u>SPI PLUS</u>      | I2C<br>∙ <u>SAMSUNG K9(NAND</u><br>Flash) | 12C(EEPROM 24L)<br>- <u>UNI/O</u> | ~       |
|                                             |                            | Optoelectronics<br>- <u>7-SEGMENT LED</u><br>- <u>LCD12864</u> | - <u>CCIR656</u><br>- <u>LCD1602</u>      | DALI Interface<br>BOUE                    | - <u>DMX512</u>                   |         |
|                                             | INFRARED RAYS              | Infrared rays<br>-I <u>RDA</u>                                 | - <u>NEC PD6122</u>                       | - <u>Philips RC-5</u>                     | -Philips RC-6                     |         |
|                                             | POWER                      | Power<br>HDQ                                                   | -PMBus 1.1                                | - <u>SDQ</u>                              | -SMBus 2.0                        |         |
| 20                                          | Ø                          | Wireless<br>• <u>DIGRF</u><br>• <u>MILLER</u>                  | · <u>ISO7816 UART</u><br>·MODIFIED MILLER | MANCHESTER<br>WIEGAND                     | - <u>MII</u>                      |         |
| <u>الا</u>                                  |                            |                                                                |                                           |                                           | 😴 Internet                        |         |

**STEP 6.** Click **Software** in the Products page. When the File Download dialog box appears, you can click **Save** button to save the compressed files.

| http://www.zeroplus.com.tw/logic-ar | Munus & D. 3                                                                                                    |                                                                                                    |                       |
|-------------------------------------|----------------------------------------------------------------------------------------------------|----------------------------------------------------------------------------------------------------|-----------------------|
| http://www.zeroplus.com.tw/logic-ar |                                                                                                    |                                                                                                    |                       |
|                                     | halyzer_en/products.php?pdn=78product_id=67                                                                                                    | Nelliett.                                                                                                    | 🗧 Start Search 🎽 🔁 Go |
| Statement of the second             | Burl I                                                                                                    | Annune And Bes Guntly                                                                                                    |                       |
| Products                            | >> Products                                                                                                    |                                                                                                    | Home / Products /     |
| Logic Analyzer                      |                                                                                                    |                                                                                                    |                       |
| Protocol Analyzer                   | Specifications Fea                                                                                                    | tures                                                                                                    |                       |
| Accessories                         |                                                                                                    | 110                                                                                                    |                       |
| SDK                                 | Earling and a filling the filling of the state of the state of the sta | DALI Interface                                                                                                    |                       |
|                                     | And the second state of the second                                                                                                    |                                                                                                    |                       |
|                                     |                                                                                                    |                                                                                                    |                       |
|                                     | a second second                                                                                                    | i Contration                                                                                                    |                       |
|                                     |                                                                                                    |                                                                                                    |                       |
|                                     | *** * * *** * * * * * * * * * * * * *                                                                                                    |                                                                                                    |                       |
|                                     | •         -         -         -         -         -         -         -         -         -         -         -         -         -         -         -         -         -         -         -         -         -         -         -         -         -         -         -         -         -         -         -         -         -         -         -         -         -         -         -         -         -         -         -         -         -         -         -         -         -         -         -         -         -         -         -         -         -         -         -         -         -         -         -         -         -         -         -         -         -         -         -         -         -         -         -         -         -         -         -         -         -         -         -         -         -         -         -         -         -         -         -         -         -         -         -         -         -         -         -         -         -         -         -         -         -         -                                                                                                    |                                                                                                    |                       |
|                                     |                                                                                                    | 🔁 User Manual                                                                                                    | Software              |
|                                     |                                                                                                    |                                                                                                    |                       |
|                                     |                                                                                                    | THE REAL PROPERTY OF THE REAL PROPERTY OF THE PROPERTY OF THE REAL PROPERTY OF THE REAL PROPERTY OF THE REAL PROPERTY OF THE REAL PROPERTY OF THE REAL PROPERTY OF THE REAL PROPERTY OF THE REAL PROPERTY OF THE REAL PROPERTY OF THE REAL PROPERTY OF THE REAL PROPERTY OF THE REAL PROPE |                       |
|                                     | > Indrity <                                                                                                    |                                                                                                    |                       |
|                                     |                                                                                                    |                                                                                                    |                       |
|                                     | Specifications                                                                                                    |                                                                                                    |                       |
|                                     | Channel Bame                                                                                                    |                                                                                                    |                       |
|                                     | DAT, STB, ACK                                                                                                    |                                                                                                    |                       |
|                                     | Francisco                                                                                                    |                                                                                                    |                       |

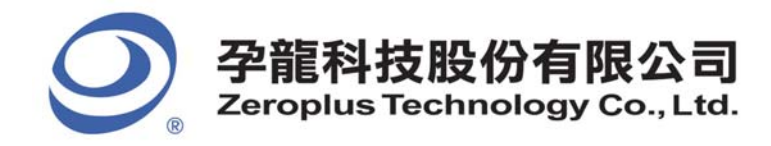

## 2. Software Installation

#### STEP 1. Open the downloaded files to install Protocol Analyzer DALI Interface.

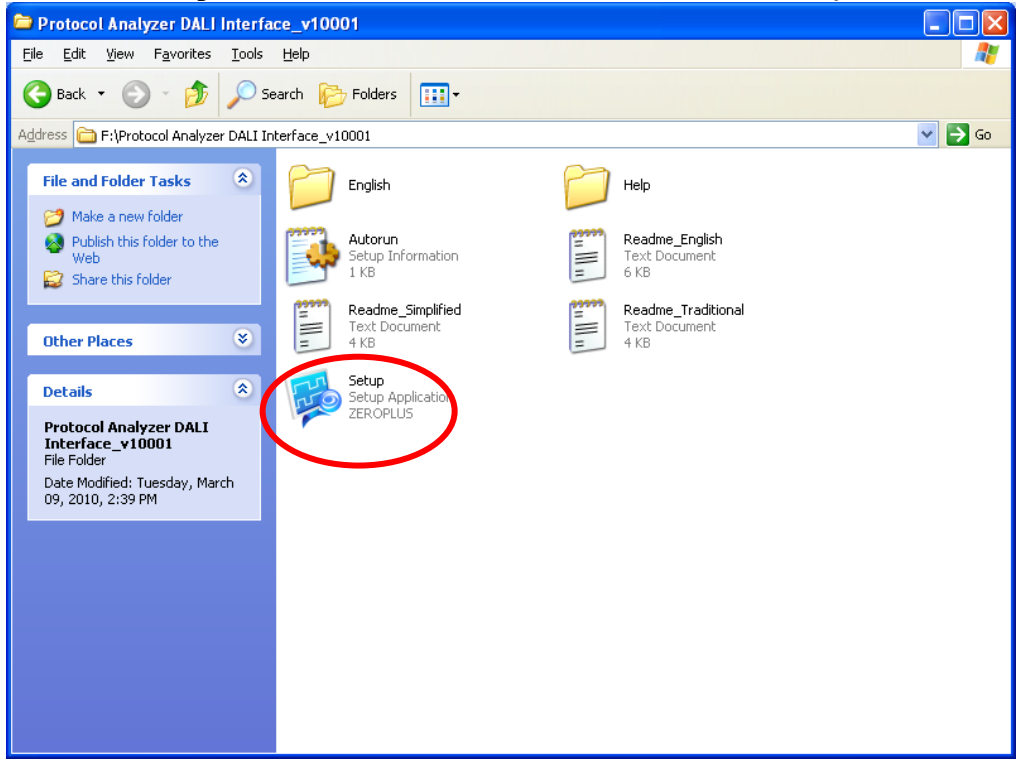

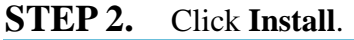

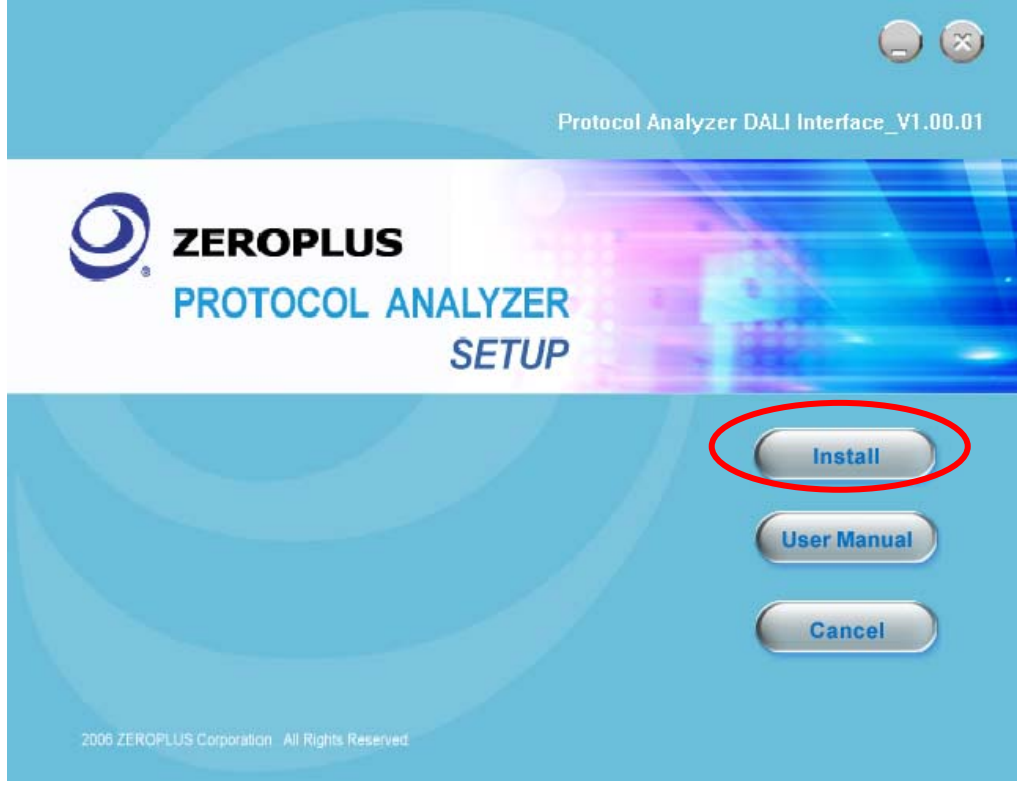

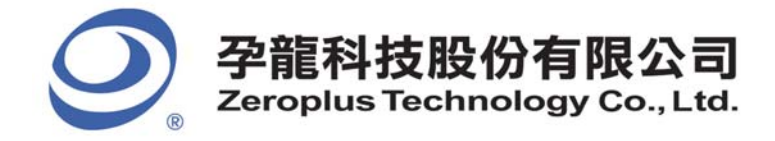

2F., No.123, Jian Ba Rd, Chung Ho City, Taipei Hsien, R.O.C. Tel: 886-2-66202225 Fax: 886-2-22234362

## STEP 3. Click Next.

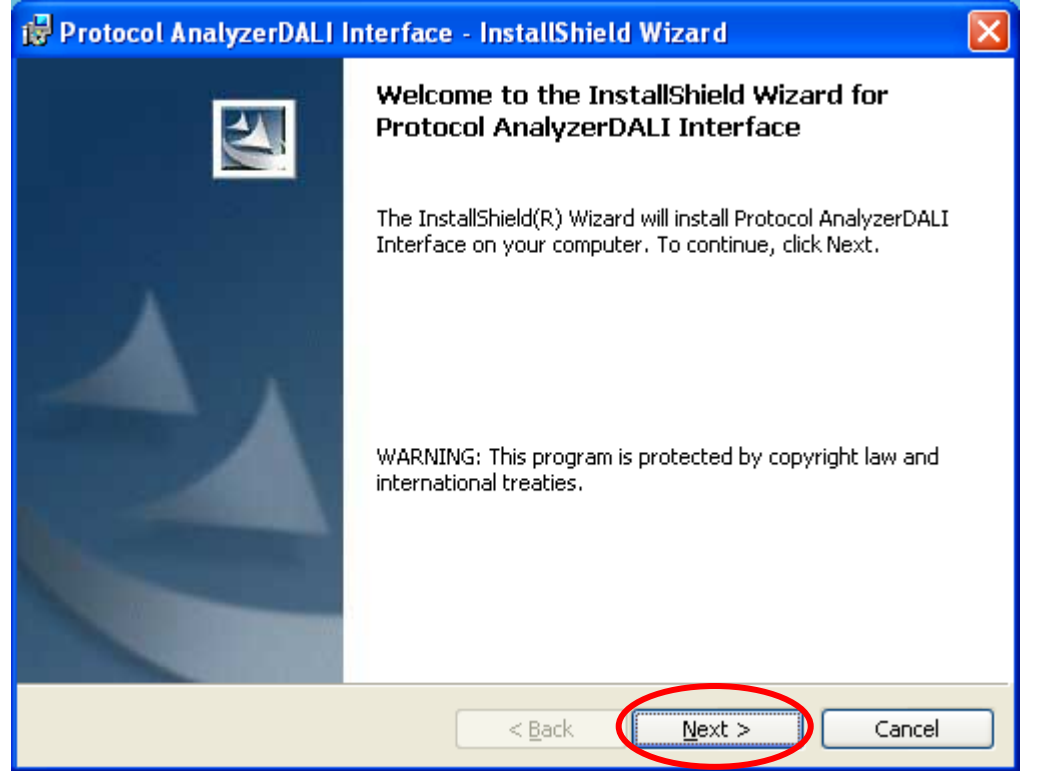

#### **STEP 4.** Select **I accept the terms in the license agreement**, and then press **Next**.

| i  | Protocol AnalyzerDALI Interface - InstallShield Wizard 🛛 🛛 🔀                                                                                                    |
|----|----------------------------------------------------------------------------------------------------|
|    | License Agreement Please read the following license agreement carefully.                                                                                                    |
|    | LICENSE AGREEMENT                                                                                                    |
|    | IMPORTANT-READ CAREFULLY : This <b>LICENSE AGREEMENT</b> is<br>entered into effect between ZEROPLUS Technology Co., Ltd. (hereinafter<br>"ZEROPLUS") and Customer (Individual or Registered Company).                                                                                       |
|    | Whereas, ZEROPLUS owns a software product, including computer<br>software as a package product for certain computer products, relevant<br>intermediary, product information, electronic file and internet on-line<br>downloadable software, electronic file and service, known as "ZEROPLUS |
| <  | I accept the terms in the license agreement:       Print         I do not accept the terms in the license agreement       Print                                                                                                    |
| Ir | stallShield < <u>B</u> ack <u>N</u> ext > Cancel                                                                                                    |

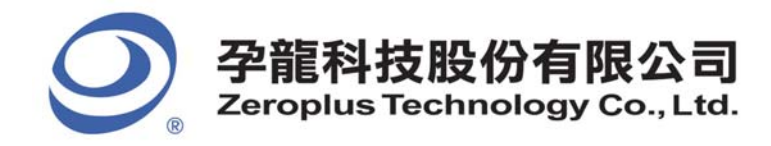

## **STEP 5.** Fill in users' information in the below dialog box and click **Next**.

| 酵 Protocol AnalyzerDALI Interface - InstallShield Wiza                                     | rd 🔀         |
|--------------------------------------------------------------------------------------------|--------------|
| <b>Customer Information</b><br>Please enter your information.                              |              |
| <u>U</u> ser Name:<br> kelly                                                               |              |
| Organization:<br>Zeroplus                                                                  |              |
| Install this application for:                                                              |              |
| <ul> <li>Anyone who uses this computer (all users)</li> <li>Only for me (kelly)</li> </ul> |              |
| InstallShield                                                                              | ext > Cancel |

## **STEP 6.** First, select **Complete** and then click **Next**.

| 🔂 Protocol Ana               | lyzerDALI Interface - InstallShield Wizard                                                                         | × |
|------------------------------|----------------------------------------------------------------------------------------------------|---|
| Setup Type<br>Choose the set | up type that best suits your needs.                                                                                |   |
| Please select a              | setup type.                                                                                                    |   |
| ⊙ <u>Complete</u>            | All program features will be installed. (Requires the most disk space.)                                            |   |
| O Cu <u>s</u> tom            | Choose which program features you want installed and where they will be installed. Recommended for advanced users. |   |
| InstallShield ———            | < <u>B</u> ack <u>N</u> ext > Cancel                                                                               | ] |

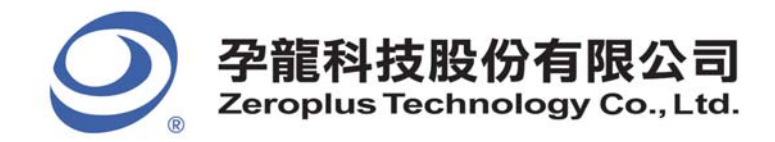

## **STEP 7.** Click **Install** to begin the installation.

| 🔂 Protocol AnalyzerDALI Interface - InstallShield Wizard 🛛 🛛 🔀                                                                                                 |
|----------------------------------------------------------------------------------------------------|
| Ready to Install the Program The wizard is ready to begin installation.                                                                                        |
| Click Install to begin the installation.<br>If you want to review or change any of your installation settings, click Back. Click Cancel to<br>exit the wizard. |
| InstallShield <u></u>                                                                                                    |

## **STEP 8.** Click **Finish** to complete the installation.

| 🔀 Protocol AnalyzerDALI Interface - InstallShield Wizard 🛛 🛛 🔁 |                                                                                                    |  |  |
|----------------------------------------------------------------|----------------------------------------------------------------------------------------------------|--|--|
|                                                                | InstallShield Wizard Completed                                                                                           |  |  |
|                                                                | The InstallShield Wizard has successfully installed Protocol<br>AnalyzerDALI Interface. Click Finish to exit the wizard. |  |  |
|                                                                | < Back Finish Cancel                                                                                                    |  |  |

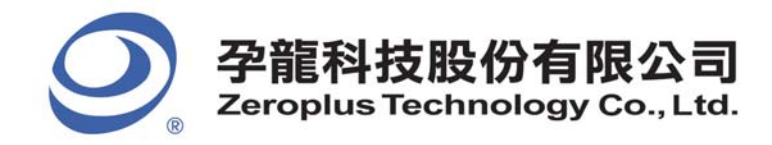

## 3. Software Register

**STEP 1.** Open the Logic Analyzer and group the unanalyzed channels into **Bus1** by pressing the **Right Key** on the mouse. DALI Interface needs only one channel to decode signals, so it is necessary to group one channel into a Bus.

| Bus/Signal             | Trigger Filter           | ,          |         |           |
|------------------------|--------------------------|------------|---------|-----------|
|                        | N72 N72                  |            |         |           |
|                        | Sampling Setup           |            |         |           |
| 🚽 🚽 🥖 A1 📿             | Channels Setup           |            |         |           |
| 🚽 🖌 🖉                  | Bus Property             |            |         |           |
|                        | Analog Waveform          |            |         |           |
|                        | Group into Bus Ctrl+G    |            |         |           |
| ΑΔ                     | Indroup from Bus Ctrl+11 | Bus/Signal | Trigger | Filter    |
| - AE                   |                          | - Bus1     | -       |           |
| <ul> <li>A:</li> </ul> | Add Channel              |            | 50000   | 3271752   |
| 🥢 🧪 🖌                  | Copy Channel             | A0 / C     |         |           |
| × 45                   | Delete Channel           | 🖌 A1 A1    |         |           |
| - A/                   | Delete All Channels      | 4 10 10    | 8008    |           |
| 🖉 🧭 🖌 🖉                | Restore Default Channels | 🥖 AZ AZ    |         |           |
| <b>B</b> 1             | Format Row               | 🧭 A3 A3    |         | $\square$ |
| - D1                   | Rename                   | 🖌 🖌 🖌 🖌    |         |           |
| 🥖 B2                   |                          |            |         |           |

**STEP 2.** Select **Bus1**, then press **Right Key** on the mouse to list the menu, next press **Bus Property** or **Bus** icon on the toolbar to open **Bus Property** dialog box.

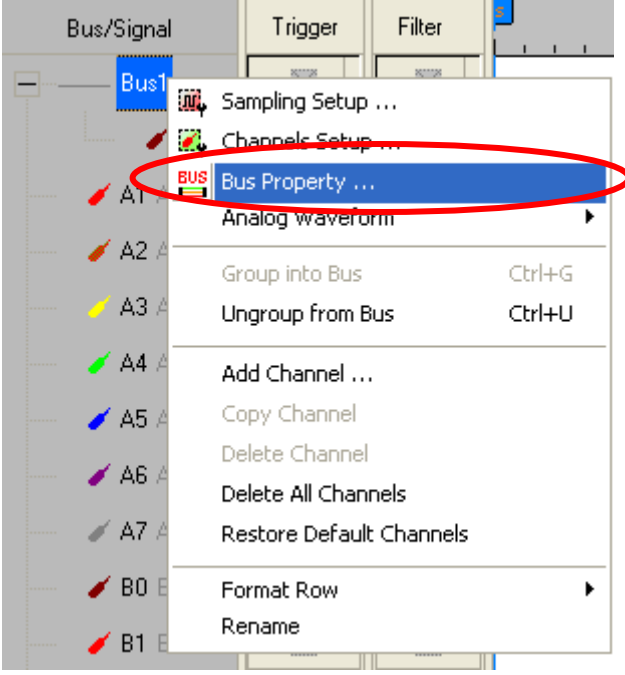

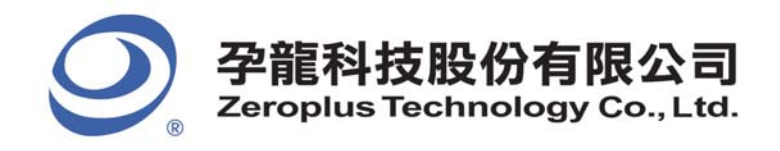

**STEP 3.** For Protocol Analyzer DALI Interface Parameters Configuration, select Protocol Analyzer, and then choose **ZEROPLUS LA DALI Interface MODULE V1.00.01.** Next click **Parameters Configuration** to open the **PROTOCOL ANALYZER DALI Interface SETUP** dialog box.

| Bus Property                                  |                                                     |  |  |  |  |
|-----------------------------------------------|-----------------------------------------------------|--|--|--|--|
| Bus Setting                                   |                                                     |  |  |  |  |
| C Bus                                         | Color Config                                        |  |  |  |  |
| Activate the Latch Function                   | AO                                                  |  |  |  |  |
|                                               | Pisipa Edae                                         |  |  |  |  |
|                                               |                                                     |  |  |  |  |
| Protocol Analyzer Setting                     |                                                     |  |  |  |  |
| Protocol Analyzer                             | Parameters Config                                   |  |  |  |  |
| C ZEROPLUS LA PMBus 1.1 MODUL                 | E V1.11.01                                          |  |  |  |  |
| C ZEROPLUS LA SMBus 2.0 MODULE V1.21.01       |                                                     |  |  |  |  |
| C ZEROPLUS LA I2C(EEPROM 24L) MODULE V1.30.02 |                                                     |  |  |  |  |
| C ZEROPLUS LA SD2.0/SDIO MODULE V1.03.02      |                                                     |  |  |  |  |
| C ZEROPLUS LA SAMSUNG K9(NAN                  | C ZEROPLUS LA SAMSUNG K9(NAND Flash) MODULE V1.00.0 |  |  |  |  |
| C ZEROPIUS LA Compact Flash 1.1               |                                                     |  |  |  |  |
| 250 OPLUS LA HD Audio MODULE                  | V1.02.02                                            |  |  |  |  |
|                                               | Eind                                                |  |  |  |  |
| J♥ Use the DsDp                               |                                                     |  |  |  |  |
| More Protocol Analyzer: http://www            | v.zeroplus.com.tw                                   |  |  |  |  |
| ОК                                            | Cancel Help                                         |  |  |  |  |

**STEP 4.** Press Register tab to type the serial key number of **DALI Interface**. Then, press **Register**.

| PROTOCOL ANALYZER DALI In                                                            | terface SETUP:Bus1                                                                                                    | × |  |  |  |
|--------------------------------------------------------------------------------------|----------------------------------------------------------------------------------------------------|---|--|--|--|
| Configuration   Packet   Data Form                                                   | at Register                                                                                                    |   |  |  |  |
|                                                                                      |                                                                                                    |   |  |  |  |
| The DALI Interface protocol ana                                                      | lyzer decoding function is an optional purchased                                                                                                    |   |  |  |  |
| item.Welcome to purchase its se                                                      | rial key to activate this function for your necessary.                                                                                                    |   |  |  |  |
| Enter serial key:                                                                    |                                                                                                    |   |  |  |  |
|                                                                                      |                                                                                                    |   |  |  |  |
| If you ordered software or have or<br>appropriate instructions below.Or<br>possible. | If you ordered software or have questions about ordering software please follow the<br>appropriate instructions below.Our sales team will respond to your enquiry as soon as<br>possible. |   |  |  |  |
| >> By phone:                                                                         | >> By phone: Tel:886-2-66202225                                                                                                    |   |  |  |  |
| >> Applications through EMail: service_2@zeroplus.com.tw                             |                                                                                                    |   |  |  |  |
| >> Website: http://www.zeroplus.com.tw                                               |                                                                                                    |   |  |  |  |
| Copyright(C) 1997-2010 ZEROPLUS TECHNOLOGY CO., LTD.                                 |                                                                                                    |   |  |  |  |
|                                                                                      |                                                                                                    |   |  |  |  |
|                                                                                      |                                                                                                    |   |  |  |  |
|                                                                                      | Register Cancel Default Help                                                                                                    | > |  |  |  |

11/20

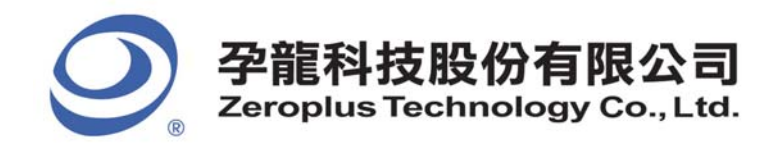

**STEP 5.** After pressing the Register button, following dialog box will appear; it denotes that the **DALI Interface** has been registered successfully.

| PROTOCOL ANA                                         | LYZER DALI Interface SETUP:Bus1                                                                                                    |  |  |  |  |
|------------------------------------------------------|----------------------------------------------------------------------------------------------------|--|--|--|--|
| Configuration Pa                                     | acket Data Format Register                                                                                                    |  |  |  |  |
|                                                      |                                                                                                    |  |  |  |  |
|                                                      |                                                                                                    |  |  |  |  |
|                                                      |                                                                                                    |  |  |  |  |
|                                                      |                                                                                                    |  |  |  |  |
|                                                      | ongratulation DALI Interface decoding function has been activated!                                                                                |  |  |  |  |
|                                                      |                                                                                                    |  |  |  |  |
| If you have qu<br>technical supp                     | estions about operating software please follow the appropriate instructions below.Our<br>ort team will be happy to answer any questions you have. |  |  |  |  |
|                                                      |                                                                                                    |  |  |  |  |
| >> By phone:                                         | Tel:886-2-66202225                                                                                                    |  |  |  |  |
| >> Application                                       | s through EMail: service_2@zeroplus.com.tw                                                                                                    |  |  |  |  |
| >> Website:                                          | >> Website: http://www.zeroplus.com.tw                                                                                                    |  |  |  |  |
| Copyright(C) 1997-2010 ZEROPLUS TECHNOLOGY CO., LTD. |                                                                                                    |  |  |  |  |
|                                                      |                                                                                                    |  |  |  |  |
|                                                      |                                                                                                    |  |  |  |  |
|                                                      | OK Cancel Default Help                                                                                                    |  |  |  |  |

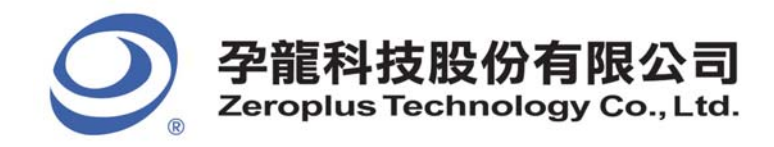

## 4. User Interface

In the configuration, please refer to the below images to select options of setting DALI Interface module.

## DALI Interface Configuration Dialog Box

| PR | PROTOCOL ANALYZER DALI Interface SETUP:Bus1 |                 |                                                                                                    |  |  |  |
|----|---------------------------------------------|-----------------|----------------------------------------------------------------------------------------------------|--|--|--|
| ſĊ | Configuration Packet Data Format Register   |                 |                                                                                                    |  |  |  |
|    | Pin Assignment                              |                 |                                                                                                    |  |  |  |
|    | DALI Interface:                             | A0              | <ul> <li>Take the Reverse Level of Data</li> </ul>                                                                          |  |  |  |
|    | – Protocol Analyzer Pro                     | operty          |                                                                                                    |  |  |  |
|    | Baud Rate:                                  | 1200            | <ul> <li>(Min:1bps, Max:1000000bps; Users can vary the<br/>baud rate and set up the value as your requirements.)</li> </ul> |  |  |  |
|    | Data Direction:                             | MSB->LSB        | Find the baud rate automatically                                                                                            |  |  |  |
|    | Decode the S                                | tandard Command | and the Special Command                                                                                                    |  |  |  |
|    | – Protocol Analyzer Co                      | lor             |                                                                                                    |  |  |  |
|    | START                                       | ADDRESS         | COMMAND DATA STOP                                                                                                    |  |  |  |
|    |                                             |                 |                                                                                                    |  |  |  |
|    |                                             |                 |                                                                                                    |  |  |  |
|    | OK Cancel Default Help                      |                 |                                                                                                    |  |  |  |

#### **Pin Assignment:**

DALI Interface: It is the Data Transmission Channel.

**Take the Reverse Level of Data:** Protocol Analyzer DALI Interface has two channels to transmit data, but users only need to set one channel for decoding, and the data of the other channel takes the reverse level of data of the set channel.

## **Protocol Analyzer Property:**

**Baud Rate:** The default value is 1200; users can set it as their requirements. Users can select the value (There are 1200, 2400, 4800, 9600, 19200, 38400, 57600, 115200, 230400, 460800 and 921600) from the pull-down menu.

**Find the baud rate automatically:** When selecting the option, the software will find the baud rate automatically for users; it is available when the error is small.

## Data Direction: The default is MSB->LSB.

**Decode the Standard Command and the Special Command:** It can be switched between decoding the specific Command and not decoding the specific Command. That is to say, if the option is not selected, the specific Command will not be decoded.

Protocol Analyzer Color: The Protocol Analyzer Color can be varied by users.

13/20

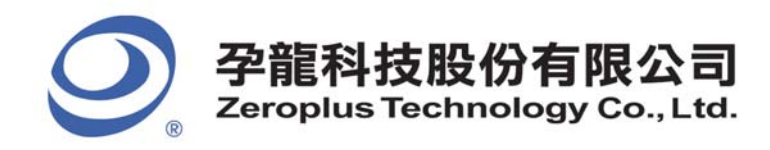

## DALI Interface Packet Dialog Box

| PROTOCOL ANALYZ      | ER DALI Interface SE     | TUP:Bus1  |         | ×    |
|----------------------|--------------------------|-----------|---------|------|
| Configuration Packet | ] Data Format   Register |           |         |      |
|                      |                          |           |         |      |
| ltem                 | Color                    | ltem      | Color   |      |
| 🔽 START              |                          | DESCRIBE  |         |      |
| ADDRESS              |                          |           |         |      |
| COMMAND              |                          |           |         |      |
| 🔽 DATA               |                          |           |         |      |
| I STOP               |                          |           |         |      |
|                      |                          |           |         |      |
|                      |                          | OK Cancel | Default | Help |

In the packet part, users can set the items and colors as users' requirements.

## DALI Interface Data Format Dialog Box

| PROTOCOL AN   | NALYZER DAI | I Interface S  | ETUP:Bus1   |            |      |
|---------------|-------------|----------------|-------------|------------|------|
| Configuration | Packet Data | Format Registe | er          |            |      |
| 🔽 Activate    |             |                |             |            |      |
| ADDRESS:      | C Binary    | O Decimal      | Hexadecimal | C ASCII    |      |
| CMD:          | C Binary    | C Decimal      | Hexadecimal | C ASCII    |      |
| DATA:         | ○ Binary    | O Decimal      | Hexadecimal | C ASCII    |      |
|               |             |                |             |            |      |
|               |             |                |             |            |      |
|               |             |                |             |            |      |
|               |             |                |             |            |      |
|               |             |                |             |            |      |
|               |             |                |             |            |      |
|               |             |                | OK Cano     | el Default | Help |

**Data Format:** The default of ADDRESS, CMD and DATA are all Hexadecimal. If the function is not activated, the Data Format will be controlled by the main program and the Packet List will have the corresponding change.

When selecting the option, **Activate**, the settings of ADDRESS, CMD and DATA will be enabled. The set Data Format will be displayed in the Waveform Area and Packet List.

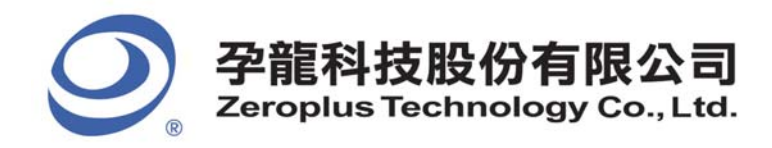

## DALI Interface Register Dialog Box

| PROTOCOL ANALYZER DALI Interface                                                       | e SETUP:Bus1                                                                                 | × |
|----------------------------------------------------------------------------------------|----------------------------------------------------------------------------------------------|---|
| Configuration Packet Data Format Reg                                                   | ister                                                                                        |   |
|                                                                                        |                                                                                              |   |
|                                                                                        |                                                                                              |   |
|                                                                                        |                                                                                              |   |
|                                                                                        |                                                                                              |   |
| Congratulation DALI Interfac                                                           | e decoding function has been activated!                                                      |   |
|                                                                                        |                                                                                              |   |
| If you have questions about operating sol<br>technical support team will be happy to a | ftware please follow the appropriate instructions below.Our<br>nswer any questions you have. |   |
|                                                                                        |                                                                                              |   |
| >> By phone:                                                                           | Tel:886-2-66202225                                                                           |   |
| >> Applications through EMail:                                                         | service_2@zeroplus.com.tw                                                                    |   |
| >> Website:                                                                            | http://www.zeroplus.com.tw                                                                   |   |
| Copyright(C) 1997-2010 ZEROPLUS TEC                                                    | CHNOLOGY CO.,LTD.                                                                            |   |
|                                                                                        |                                                                                              |   |
|                                                                                        |                                                                                              |   |
|                                                                                        | OK Cancel Default Help                                                                       |   |

There is written Zeroplus company information. If you have any questions about software operations, you can contact Zeroplus by Telephone or Email.

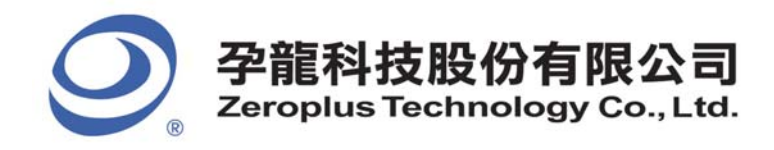

## 5. **Operating Instructions**

**STEP 1.** Group the unanalyzed channel into **Bus1** by pressing the **Right Key** on the mouse. DALI Interface needs only one channel to decode signals, so it is necessary to group one channel into a Bus.

| ł | Bus/Signal  | Trigger        | Filter |         |              |         |        |
|---|-------------|----------------|--------|---------|--------------|---------|--------|
|   |             | 872            | 872    |         |              |         |        |
|   | 🛄 🏬 Sam     | pling Setup    |        |         |              |         |        |
|   | 🍼 🖊 🏹 Chai  | nnels Setup    |        |         |              |         |        |
|   | 🖌 🗛 📴 Bus   | Property       |        |         |              |         |        |
|   | Ana         | log Waveform   |        | •       |              |         |        |
|   | A3          | in into Pus    |        | CIVILIC |              |         |        |
|   | A 64        | ip into bus    |        | CUITG   | Bus/Signal   | Trigger | Filter |
|   | Ungi        | roup from Bus  |        | Ctrl+U  |              | NUZ     | NU2    |
|   | 🖌 A5 🛛 Add  | Channel        |        |         |              |         |        |
|   | 🖌 AE Cop    | y Channel      |        |         | AO AC        |         |        |
|   | Dele        | te Channel     |        |         | <b>61</b> 61 |         |        |
|   | A7 Dele     | te All Channel | c .    |         |              | ×       | 8      |
|   | A BI Deal   | eve Defeult Cl |        |         | 🚽 🥖 🖌 🖌      |         |        |
|   | • DC Resi   | ore Derault Ci | anneis |         | 1.0.10       | 8.118   | 8.728  |
|   | 🥖 B1 👘 Forn | nat Row        |        | •       | - A3 A3      |         |        |
|   | 🥖 B2 🔋 Ren  | ame            |        |         | 🖌 🖌 🖂        |         |        |

**STEP 2.** Select **Bus1**, and press **Right Key** on the mouse to list the menu, next press **Bus Property** or **Bus** bar on the toolbar to open **Bus Property** dialog box.

| Bus/Signal | Trigger Filter           |        |
|------------|--------------------------|--------|
| Bus1       | Sampling Setup           |        |
| 12         | Channels Setup           |        |
| - 🖌 A1 🚑   | Bus Property             |        |
|            | Analog waverorm          | •      |
| 🥖 A2 A     | Group into Bus           | Ctrl+G |
| 🧭 A3 A     | Ungroup from Bus         | Ctrl+U |
| 🥑 A4 🖉     | Add Channel              |        |
| 🧭 A5 A     | Copy Channel             |        |
|            | Delete Channel           |        |
| - A0 -     | Delete All Channels      |        |
| 🖌 A7 🖉     | Restore Default Channels |        |
| 💉 BO E     | Format Row               | •      |
| 🖌 B1 E     | Rename                   |        |

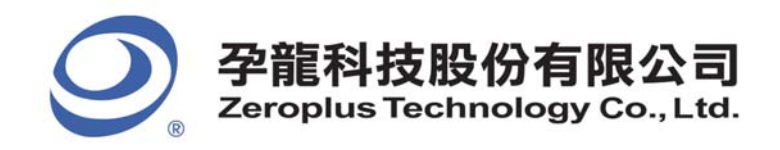

**STEP 3.** For Protocol Analyzer DALI Interface Parameters Configuration, select Protocol Analyzer, and then choose **ZEROPLUS LA DALI Interface MODULE V1.00.01**. Next click **Parameters Configuration** to open **Configuration** dialog box.

| Bus Property 🔀                      |                        |  |  |  |
|-------------------------------------|------------------------|--|--|--|
| Bus Setting                         |                        |  |  |  |
| C Bus                               | Color Config           |  |  |  |
| Activate the Latch Function         | A0 👻                   |  |  |  |
|                                     | Rising Edge            |  |  |  |
| Protocol Analyzer Setting           |                        |  |  |  |
| Protocol Analyzer                   | Parameters Config      |  |  |  |
| C ZEROPLUS LA PMBus 1.1 MODULE      | V1.11.01               |  |  |  |
| C ZEROPLUS LA SMBus 2.0 MODULE      | V1.21.01               |  |  |  |
| C ZEROPLUS LA IZC(EEPROM 24L) M     | UDULE V1.30.02         |  |  |  |
| C ZEROPLUS LA SD2.0/SDIO MODUL      | E V1.61.01             |  |  |  |
| C ZEROPLUS LA SAMSUNG K9(NAND       | Flash) MODULE V1.00.0: |  |  |  |
| C ZEROPLUS LA Compact Flash 1.1 1   | 100ULE V1 00 01        |  |  |  |
| C ZEROPLUS LA DALI Interface MOD    | ULE V1.00.01           |  |  |  |
| C 261 C CELLA HD Addio MODOLE V     | 1.02.02                |  |  |  |
| ✓         Use the DsDp         Find |                        |  |  |  |
| More Protocol Analyzer: http://www. | zeroplus.com.tw        |  |  |  |
| ОК                                  | Cancel Help            |  |  |  |

**STEP 4.** Press Register tab to type the serial key number of DALI Interface. Then, press **Register**.

17/20

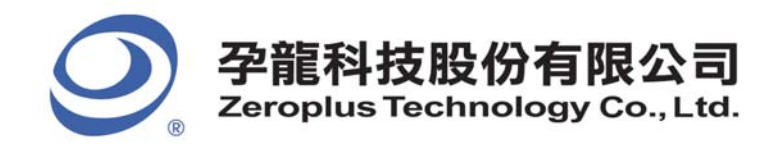

**STEP 5.** Click **Parameters Configuration** again, and open the configuration dialog box to set the parameters for the **Protocol Analyzer DALI Interface**.

| Bus Property                                                       | X                      |
|--------------------------------------------------------------------|------------------------|
| Bus Setting                                                        |                        |
| C Bus                                                              | Color Config           |
| Activate the Latch Euroction                                       | 40 <b>-</b>            |
|                                                                    | ····                   |
| l l                                                                | Rising Edge            |
| Protocol Analyzer Setting                                          |                        |
| Protocol Analyzer                                                  | Parameters Config      |
| C ZEROPLUS LA PMBus 1.1 MODULE V                                   | 1.11.01                |
| C ZEROPLUS LA SMBus 2.0 MODULE V                                   | 1.21.01                |
| ZEROPLUS LA I2C(EEPROM 24L) MO<br>ZEROPLUS LA DER Jahrefans MODULU | DULE V1.30.02          |
| C ZEROPLUS LA PSB Interface MODULE                                 | E VI.U3.U2<br>V1.61.01 |
| C ZEROPLUS LA SAMSUNG K9(NAND FI                                   | ash) MODULE V1.00.0:   |
| C 7ED OPLUS LA COMPACT Flash 4.1 MC                                | DULE V1.00.01          |
| ZEROPLUS LA DALI Interface MODUI                                   | LE V1.00.01            |
| O ZEROPLUS LA HD Audio MODULE VI                                   | 02.02                  |
| ☑ Use the DsDp                                                     | Find                   |
| More Protocol Analyzer: http://www.ze                              | eroplus.com.tw         |
| ОК                                                                 | Cancel Help            |

## **STEP 6.** Set the **Pin Assignment**.

| PROTOCOL ANALYZER DALI Interface SETUP:Bus1                                                                          |
|----------------------------------------------------------------------------------------------------|
| Configuration Packet Data Format Register                                                                            |
| Pin Assignment                                                                                                    |
| DALI Interface: A0  Take the Reverse Level of Data                                                                   |
| - Protocol Applyage Property                                                                                         |
| Baud Rate: 1200 (Min:1bps, Max:10000000bps; Users can vary the baud rate and set up the value as your requirements.) |
| Data Direction: MSB->LSB 🔽 🦳 Find the baud rate automatically                                                        |
| C Decode the Standard Command and the Special Command                                                                |
| Protocol Analyzer Color                                                                                              |
| START ADDRESS COMMAND DATA STOP                                                                                      |
|                                                                                                    |
|                                                                                                    |
| OK Cancel Default Help                                                                                               |

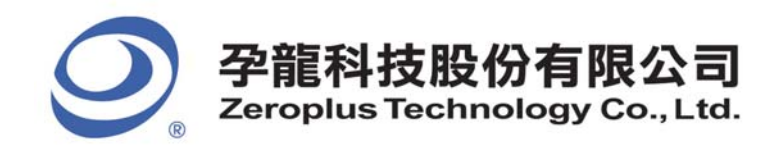

## **STEP 7.** Set the **Protocol Analyzer Property**.

| PR | PROTOCOL ANALYZER DALI Interface SETUP:Bus1 |                   |                                                                                        |                                              |  |
|----|---------------------------------------------|-------------------|----------------------------------------------------------------------------------------|----------------------------------------------|--|
| ĨĈ | onfiguration Packet                         | Data Format Re    | jister                                                                                 |                                              |  |
|    | Pin Assignment                              |                   |                                                                                        |                                              |  |
|    | DALI Interface:                             | A0                | Take the Reverse Lev                                                                   | vel of Data                                  |  |
|    | Deter al Araba a                            |                   |                                                                                        |                                              |  |
|    | - Protocol Analuzer - r                     | operty            |                                                                                        |                                              |  |
|    | Baud Rate:                                  | 1200              | <ul> <li>(Min:1bps, Max:10000000bps; L<br/>baud rate and set up the value a</li> </ul> | Isers can vary the<br>as your requirements.) |  |
|    | Data Direction:                             | MSB->LSB          | <ul> <li>Find the baud rate automatic</li> </ul>                                       | ally                                         |  |
|    | I Decode the S                              | tandard Command a | nd the Special Command                                                                 |                                              |  |
|    | – Protocol Analuzer Cr                      |                   |                                                                                        |                                              |  |
|    | CTART                                       | ADDRESS           |                                                                                        | goto a                                       |  |
|    | SIANI                                       | ADDRESS           | COMMAND DATA                                                                           | 3105                                         |  |
|    |                                             |                   |                                                                                        |                                              |  |
|    |                                             |                   |                                                                                        |                                              |  |
|    |                                             |                   |                                                                                        |                                              |  |
|    |                                             |                   | OK Cancel                                                                              | Default Help                                 |  |

## **STEP 8.** Set the **Protocol Analyzer Color**.

| PROTOCOL ANALYZER DALI Interface SETUP:Bus1                                                                                      | $\mathbf{X}$ |  |  |  |  |  |  |  |  |
|----------------------------------------------------------------------------------------------------|--------------|--|--|--|--|--|--|--|--|
| Configuration Packet Data Format Register                                                                                        |              |  |  |  |  |  |  |  |  |
| Pin Assignment                                                                                                    |              |  |  |  |  |  |  |  |  |
| DALI Interface: A0  Take the Reverse Level of Data                                                                               |              |  |  |  |  |  |  |  |  |
| Protocol Analyzer Property                                                                                                    |              |  |  |  |  |  |  |  |  |
| Baud Rate:       1200       (Min:1bps, Max:10000000bps; Users can vary the baud rate and set up the value as your requirements.) |              |  |  |  |  |  |  |  |  |
| Data Direction: MSB->LSB 🔽 🦳 Find the baud rate automatically                                                                    |              |  |  |  |  |  |  |  |  |
| Decode the Standard Command and the Special Command                                                                              |              |  |  |  |  |  |  |  |  |
| Protocol Analyzer Color                                                                                                    |              |  |  |  |  |  |  |  |  |
| START ADDRESS COMMAND DATA STOP                                                                                                  |              |  |  |  |  |  |  |  |  |
|                                                                                                    |              |  |  |  |  |  |  |  |  |
| OK Cancel Default Help                                                                                                    |              |  |  |  |  |  |  |  |  |

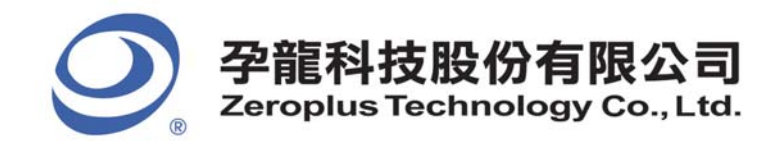

**STEP 9.** Following pictures show the completion of the protocol analyzer decoding and the packet list. The trigger condition is set as Either Edge; the memory depth is 128K; the sampling frequency is 25KHz (the sampling frequency should be more than 4 times higher than the signal to be tested).

#### Protocol Analyzer Decoding

| 🎼 ZEROPLUS LAP-                                                                                                    | -C (32128 | ) Standa  | rd ¥3.08( | CN02) (S/N:000000-0000) - [dali_demo.alc]                                                         |        |  |  |
|----------------------------------------------------------------------------------------------------|-----------|-----------|-----------|---------------------------------------------------------------------------------------------------|--------|--|--|
| 🖕 File Bys/Signal Trigger Run/Stop Data Tools Windor Help - 🗗 🗙                                                                                                    |           |           |           |                                                                                                   |        |  |  |
| 🗋 🕞 🔚 🎒                                                                                                    | 🛍 🏹 🏰     | Ŷ₽ ŶŢ Ÿ   | III 🔟 🕨   | ▶ 128K - 128K - 25KHz - 1 - Count 1 - Count 1 -                                                   | 命命     |  |  |
| 🛍 🚯 📾 📾 🍘 k 📓 🕅 📾 - 134.20374 - 🚣 💘 🔜 🕼 🛵 👫 🕌 k 🔅 🦓 🖬 🕅 🖉 - 134.20374 - 🚣 💘                                                                                                    |           |           |           |                                                                                                   |        |  |  |
| Scale:134.203747us     Display Post2.72756ms     A Post-3.346018s     ▼     A - T = 3.346018s     ▼     A - B = 367.232272ms     ▼       Table 1:0.720070a     Display Post2.72756ms     A Post-3.346018s     ▼     A - T = 0.07070a     Comprehension 1:04.401 |           |           |           |                                                                                                   |        |  |  |
| 10tar.10.1000195 D15p139 Vange021.000094m5-2,9(8(805) ▼ B - I = 2,9(8(805) ▼ Compr_Vate.104.491                                                                                                    |           |           |           |                                                                                                   |        |  |  |
| Bus/Signal                                                                                                    | Trigger   | Filter    | 43.       | 485203us 714.503937us 1.385523ms 2.056541ms 2.72756ms 3.398579ms 4.069598ms 4.740616ms 5.411635ms | 6, 082 |  |  |
| Busi OALI                                                                                                    |           | 🛛 🗸       |           | START DATA : OX5A                                                                                 |        |  |  |
| 🖌 D+ AC                                                                                                    | X         | $\otimes$ | 3.327s    | 417us 833us 834us 833us 834us 417us 417us 833us 834u                                              | าร     |  |  |
| - Bus2 (DALI                                                                                                    |           | $\otimes$ |           | START DATA : 0X5A                                                                                 |        |  |  |
| 🖌 🖌 🖉 🖌                                                                                                    |           | $\otimes$ | 3.327s    | 417us 833us 834us 833us 834us 417us 417us 833us 834u                                              | ıs     |  |  |
| 🥖 A2 A2                                                                                                    |           | $\otimes$ | <u> </u>  | 10.76s                                                                                            | _      |  |  |
| <b>A3</b> A3                                                                                                    |           | $\otimes$ |           | 10.76s                                                                                            |        |  |  |
| 🖌 A4 A4                                                                                                    |           | $\otimes$ |           | 10.76s                                                                                            | _      |  |  |
| 🖌 A5 A5                                                                                                    |           | $\otimes$ |           | 10.76s                                                                                            | _      |  |  |
| 🖌 🖌 A6                                                                                                    |           | $\otimes$ |           | 10.76s                                                                                            |        |  |  |
| 🖋 AT AT                                                                                                    |           | $\otimes$ |           | 10.76s                                                                                            | _      |  |  |
| 🖌 BO BO                                                                                                    |           | $\otimes$ |           | 10.76s                                                                                            | ~      |  |  |
| <                                                                                                    | <         | <         | <         |                                                                                                   | >      |  |  |

#### Packet List

| 🎼 ZEROPLUS LAI                                                                                                 | Р <mark>-С (32128</mark> | ) Standar                                  | rd <b>V3.</b> 08(C)                 | NO2) (S/N                   | 000000    | -0000) -   | [dal               | i_deno.alc]        |             |                 |                |                 |
|----------------------------------------------------------------------------------------------------|--------------------------|--------------------------------------------|-------------------------------------|-----------------------------|-----------|------------|--------------------|--------------------|-------------|-----------------|----------------|-----------------|
| 🏂 File Bus/Signs                                                                                               | l T <u>r</u> igger       | Run/Stop                                   | <u>D</u> ata <u>T</u> ools <u>)</u> | <u>W</u> indow <u>H</u> elp |           |            |                    |                    |             |                 |                | _ 8 ×           |
| 🗋 😂 🗐 🎒                                                                                                    | 鳳 🏹 👾                    | of the the the the the the the the the the | i 🔟 🕨                               | 128                         | BK ▼ 👬    | 14 25K     | Hz                 | <b>▼ 灬 灬 5</b>     | 0% 🔻 👫 ୶    | Page 1          | ▼ Count 1      | ▼ 4 4           |
| 🟠 🕟 🖓 🖾                                                                                                    |                          | R R @                                      | ) 🗰 🛛 🗮 🛨                           | 134.20374                   | · •       |            | ¥ B¥ T<br>F Bar Ba |                    | কা 🐻 📴      | 🏘 Height 2      | B 🔻 Trigg      | er Delay 1us    |
| Scale: 134. 203747us Display Pos: 2. 72756ms A Pos: -3. 346018s V A - T = 3. 346018s V A - B = 367. 232272ms V |                          |                                            |                                     |                             |           |            |                    |                    |             |                 |                |                 |
| Total:10.780079s Display Range:-627.533531us ~ 6.082654ms-2.978786s V B - T = 2.978786s V Compr-Rate:164.491   |                          |                                            |                                     |                             |           |            |                    |                    |             |                 |                |                 |
| Bus/Signal                                                                                                    | Trigger                  | Filter                                     | 43.48                               | 35203us 714.5               | 03937us : | 1.385523ms | 2. 0565            | 541ms 2.72756      | ms 3.398579 | ms 4.069598ms 4 | 4.740616ms 5.4 | 11635ms 6.082 🔷 |
| Busi (DAL)                                                                                                    |                          |                                            |                                     | START                       | DATA      | : 0X5A     | <u> </u>           |                    | · · · · · · |                 | <u></u>        |                 |
| 🖌 D+ 🧳                                                                                                    | x                        | $\otimes$                                  | 3.327s 4                            | 17us 83                     | 33us      | 834u       | s                  | 833us              | 834us       | 417us 417us     | 833us          | 834us           |
| Bus2 (DAL)                                                                                                    |                          | $\otimes$                                  |                                     | START                       | DATA      | : 0X5A     |                    |                    |             |                 |                |                 |
| 🥖 D- 🖉                                                                                                    |                          | $\otimes$                                  | 3.327s 4                            | 17us 83                     | 33us      | 834u       | s                  | 833us              | 834us       | 417us 417us     | 833us          | 834us           |
| 🥖 A2 A2                                                                                                    |                          |                                            |                                     |                             |           |            |                    |                    | 10.76s      |                 |                | -               |
|                                                                                                    |                          | $\otimes$                                  |                                     |                             |           |            |                    |                    | 10.76s      |                 |                |                 |
| 🖌 A4 A4                                                                                                    |                          | $\boxtimes$                                |                                     |                             |           |            |                    |                    | 10.76g      |                 |                |                 |
| <b>45</b> 45                                                                                                   |                          | 8                                          |                                     |                             |           |            |                    |                    | 10.76a      |                 |                |                 |
| 46 46                                                                                                    |                          | 8                                          |                                     |                             |           |            |                    |                    | 10.705      |                 |                |                 |
| # 17 17                                                                                                    |                          |                                            |                                     |                             |           |            |                    |                    | 10.765      |                 |                |                 |
| <b>∦ KI</b> KI                                                                                                 |                          |                                            |                                     |                             |           |            |                    |                    | 10.765      |                 |                |                 |
| <b>BO</b> BO                                                                                                   |                          |                                            |                                     |                             |           |            |                    |                    | 10.76s      |                 |                | ~               |
| <                                                                                                    |                          |                                            | <                                   |                             |           |            |                    |                    |             |                 |                | >               |
| * Setting Refr                                                                                                 | esh Export               | Synch I                                    | Parameter                           |                             |           | SET REP    |                    |                    |             |                 |                |                 |
| Packet #                                                                                                    | Nam                      | ne                                         | TimeStam                            | np START                    | DATA      | STOP       | Des                | cribe              |             |                 |                | <u> </u>        |
| 1 B                                                                                                    | us1(DALI Int             | erface)                                    | Ons                                 | START                       | 5A        | STOP       | RESPON             | ID FORMAT          |             |                 |                |                 |
| Packet #                                                                                                    | Narr<br>us2/DALI Inf     | ie<br>rerface)                             | Ons                                 | START                       | 5A        | STOP       | RESPON             | CRIDE<br>ID EORMAT |             |                 |                |                 |
| Packet #                                                                                                    | Nan                      | ie                                         | TimeStam                            | START                       | ADDRE     | S OFF      | STOP               | Describe           |             |                 |                |                 |
| З В                                                                                                    | us1(DALI Int             | erface)                                    | 13.888ms                            | s START                     | 51        | 00         | STOP               | SENT FORMA         | т           |                 |                |                 |
| Packet #                                                                                                    | Nan                      | ie                                         | TimeStam                            | np START                    | ADDRE:    | SS OFF     | STOP               | Describe           |             |                 |                |                 |
| 4 B                                                                                                    | us2(DALI Int             | erface)                                    | 13.888ms                            | s START                     | 51        | 00         | STOP               | SENT FORMA         | Т           |                 |                |                 |
| Packet #                                                                                                    | Nan                      | ne 💦                                       | TimeStam                            | p START                     | ADDRE     | SS UP S    | TOP                | Describe           |             |                 |                | -1              |
| UI 5 I B<br>Ready                                                                                              | ust/DALTInf              | ertare )                                   | 1 34.445ms                          | S IL START                  | 1 51      | 10115      | TOP 1.9            | SENT FORMATI       |             |                 | Re dl          | DENO            |
| neauy                                                                                                    |                          |                                            |                                     |                             |           |            |                    |                    |             |                 | End!           | DEMO            |